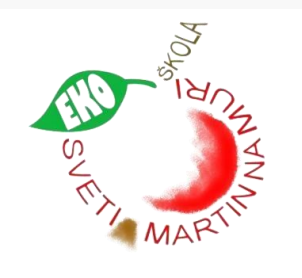

Školska godina 2023./2024.

# e-Upis u 1. razred

## Prijava u sustav

Dertel - e unio u como mo Xicolo

#### Prijava na linku: <u>https://e-upisi.hr</u>

| e-Građani<br>Informacije i usluge               |                                                                                                    | FILTRIRAJTE PRIJAVA 6                            | Ponal za upi                                      |                                                  | ovne skol | le   |
|-------------------------------------------------|----------------------------------------------------------------------------------------------------|--------------------------------------------------|---------------------------------------------------|--------------------------------------------------|-----------|------|
| Portal Obrazovanja<br>Radna ploha<br>Obavijesti | Lista modula                                                                                                    |                                                  | otvara se strani                                  | ca za p                                          | rijavu pu | item |
|                                                 | Portal za upis u Dječje vrtiće Portal za upis u Učeničke domove   Ovdje možete predati zahtjev za upis djeteta u ustanove ranog i predškolskog odgoja i obrazovanja, pretražiti ustanove koje provode e-Upise te pratiti status svih Vaših zahtjeva. Portal za upis u Učeničke domove                                                               | ii dom, pretražiti učeničke<br>Vaših zahtjeva.   |                                                   |                                                  | a         |      |
|                                                 | Portal za upis u Srednje škole   Portal za upis u Osnovne škole     Ovdje možete predati zahtjev za upis u srednju školu, pretražiti srednje škole   Vrdje možete predati zahtjev za upis u osnovne škole     Ovdje možete predati zahtjev za upis u srednju školu, pretražiti srednje škole   Vrdje možete predati zahtjev za upis u osnovne škole | e škole, pretražiti osnovne škole<br>h zahtjera. | odabir                                            | vjerodaj                                         | jnice     | 1    |
|                                                 |                                                                                                    |                                                  | Prijava u sustav e-Građani                        |                                                  | English   |      |
|                                                 | Portal za Obrazovanje odraslih Portal za upis u SRDM                                                                                                    |                                                  | tzaberlin vjerodajnica<br>Visota razloa siganosti |                                                  |           |      |
|                                                 | Administratori ustanova mogu ovdje napraviti zahtjev za odobravanje Ovdje možete prijavati ispit državne mature te državne mature. državne mature.                                                                                                    | koristiti središnji registar                     | efterbru inkante a<br>Fran 100 andre contificat   | Final <sup>155</sup> Headle () southers takanice |           |      |

## Postupak redovnog upisa

Spremi i zatvori

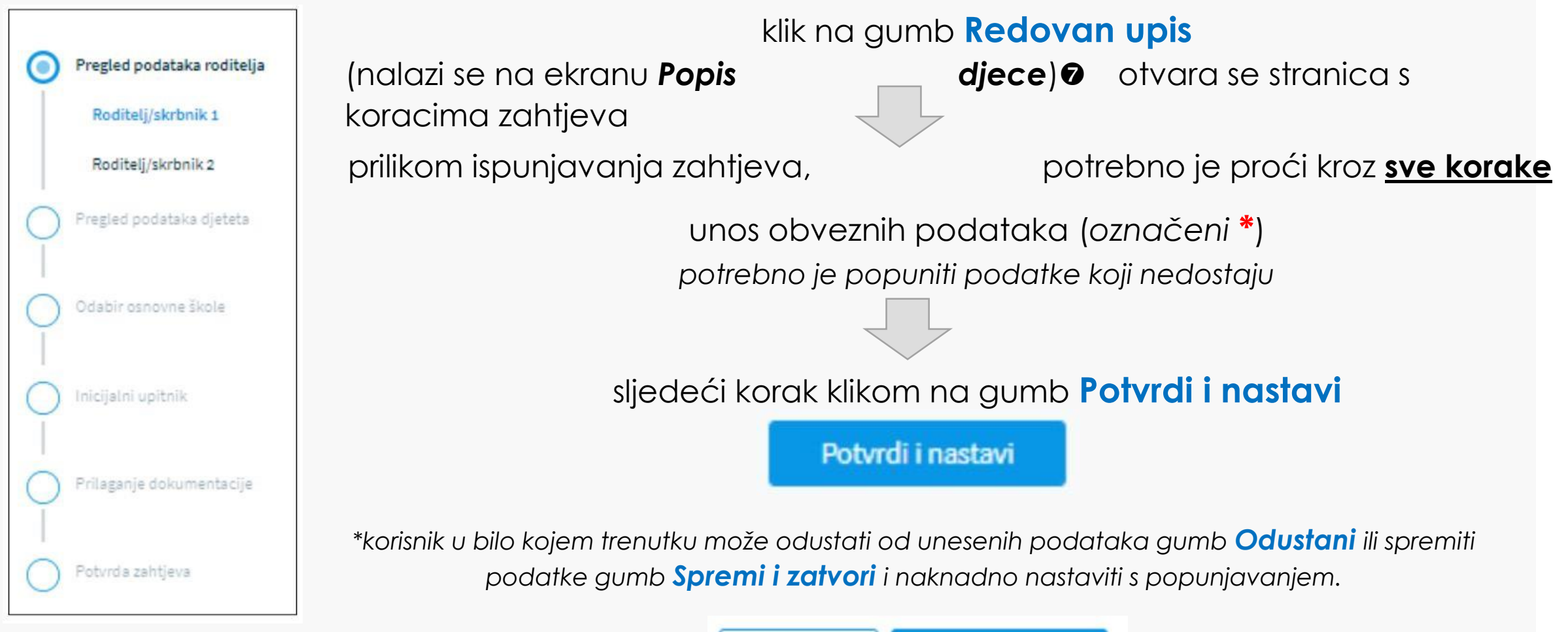

Odustani

#### Pregled podataka roditelja- roditelj/skrbnik 1

Roditelj/skrbnik koji je prijavljen u aplikaciju

(većina podataka je dohvaćena iz vanjskih servisa i ne može se mijenjati)

(potrebno unijeti podatke koji nedostaju)

| Osobni podaci                  |                |                    |                |                        | Osvježi podatke |
|--------------------------------|----------------|--------------------|----------------|------------------------|-----------------|
| Ime                            |                | Prezime            |                | OIB                    |                 |
| Branko                         |                | Testić             |                | 70599342426            |                 |
| Matica rođenih                 |                | Matica rođenih     |                | OIB sustav             |                 |
| Datum rođenja                  | Spol           |                    | Mjesto rođenja | Država rođer           | ija             |
| 01. 01. 1980.                  | Muški          |                    | Zadar          | Hrvatska               |                 |
| Matica rođenih                 | Matica rođenih |                    | Matica rođenih | Matica rođenih         |                 |
| Državljanstvo                  |                | Nacionalna manjina |                | Nacionalnost *         |                 |
| slovensko                      |                |                    | 3              |                        |                 |
| Matica rođenih                 |                |                    |                |                        |                 |
| Odnos prema djetetu *          |                | Stručna sprema *   |                | Zanimanje *            |                 |
| Otac                           | ~              |                    | ~              |                        |                 |
| Kontakt telefon *              |                | Kontakt email *    |                | Dijete ima *           |                 |
|                                |                |                    |                | Dva roditelja/skrbnika | ~               |
| Želim primati obavijesti na: * |                |                    |                |                        |                 |
| , , ,                          | ~              |                    |                |                        |                 |

U slučaju krivih podataka u vanjskim sustavima potrebno se direktno obratiti institucijama (MUP, Matični ured...)

Nakon unosa novih podataka od strane institucija, nove podatke dohvatite klikom na gumb

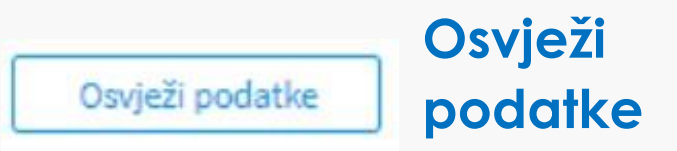

#### Pregled podataka roditelja- roditelj/skrbnik 2

Unos podataka, **prezime, ime i OIB** te klik na gumb

#### Provjeri ispravnost unesenih podataka

(potrebno unijeti i druge tražene podatke)

| OSOBNI PODACI    |                             |                                         |                                                                                                    |
|------------------|-----------------------------|-----------------------------------------|----------------------------------------------------------------------------------------------------|
| Roditelj/skrbnik | 2 ne posjeduje OIB          |                                         | Roditelj bez OIB-a                                                                                      |
| Ime              | Prezime                     | OIB                                     |                                                                                                    |
| Tamara           | Testić                      | 12332145665                             | označiti da nema OIB te popuniti tražene podatke                                                        |
|                  | obnih podataka (i) Podaci o | drugom roditelju/skrbniku su potvrđeni! |                                                                                                    |
| Godina rođenja   | Stručna snrema              | Zanimanie                               | U kartici Dokumentacija roditelja 2 - učitati dokaz da je<br>osoba zakonski zastupnik djeteta – kartica |
| 1988.            | Srednja stručna sprema 🛛 🛩  | kozmetičar/ka                           | Prilaganje dokumentacije                                                                                |
| Kontakt telefon  | Kontakt email               | Odnos prema djetetu                     | Ukoliko podaci nisu ispravno uneseni, prikazati će se areška i neće                                     |
| 0911115588       | tamara.horvat@gmail.com     | Majka 🖌                                 | biti moguće nastaviti s unosom zahtjeva.                                                                |

#### Pregled podataka djeteta

| Osnovni podači ujeteta                                                                                                    |                                                                                                    |                                                                                                    |                                                           |                                                                                             | Osvježi podatke |
|----------------------------------------------------------------------------------------------------|----------------------------------------------------------------------------------------------------|----------------------------------------------------------------------------------------------------|-----------------------------------------------------------|---------------------------------------------------------------------------------------------|-----------------|
| Ime                                                                                                    | F                                                                                                    | Prezime                                                                                                    |                                                           | OIB                                                                                         |                 |
| Petrica                                                                                                    | 1                                                                                                    | Testić                                                                                                    |                                                           | 82110240939                                                                                 |                 |
| Matica rođenih                                                                                                    | N                                                                                                    | Matica rođenih                                                                                             |                                                           | OIB sustav                                                                                  |                 |
| Datum rođenja                                                                                                    | Spol                                                                                                    |                                                                                                    | Mjesto rođenja                                            | Država rođ                                                                                  | enja            |
| 31. 12. 2015.                                                                                                    | Ženski                                                                                                    |                                                                                                    | Zadar                                                     | Hrvatska                                                                                    |                 |
| Matica rođenih                                                                                                    | Matica rođenih                                                                                                    |                                                                                                    | Matica rođenih                                            | Matica rođeni                                                                               | h               |
| Državljanstvo                                                                                                    | N                                                                                                    | Nacionalna manjina                                                                                         |                                                           | Nacionalnost *                                                                              |                 |
| slovensko                                                                                                    |                                                                                                    |                                                                                                    |                                                           |                                                                                             |                 |
| Matica rođenih                                                                                                    |                                                                                                    |                                                                                                    | · · ·                                                     |                                                                                             |                 |
| Podaci o prebivalištu (prikaz j                                                                                                    | podataka iz MUP izvo                                                                                                 | ora)                                                                                                    |                                                           |                                                                                             |                 |
| Podaci o prebivalištu (prikaz j<br>Prebivalište - Država<br>Hrvatska                                                                                                    | podataka iz MUP izvo<br>F<br>S                                                                                       | pra)<br>Prebivalište - Općina<br>SVETI FILIP I JAKOV                                                       |                                                           | Prebivalište - Naselje<br>Sveti Filip i Jakov                                               |                 |
| Podaci o prebivalištu (prikaz j<br>Prebivalište - Država<br>Hrvatska<br>Prebivalište - Poštanski broj                                                                                                    | podataka iz MUP izvo<br>F<br>S<br>Prebivalište - U                                                                   | Prebivalište - Općina<br>SVETI FILIP I JAKOV<br>Ulica                                                      | Prebivalište - Kućni broj                                 | Prebivalište - Naselje<br>Sveti Filip i Jakov                                               |                 |
| Podaci o prebivalištu (prikaz j<br>Prebivalište - Država<br>Hrvatska<br>Prebivalište - Poštanski broj<br>23210                                                                                                   | podataka iz MUP izvo<br>F<br>S<br>Prebivalište - L<br><b>Hrvatskog sab</b>                                           | ora)<br>Prebivalište - Općina<br>SVETI FILIP I JAKOV<br>Ulica<br>bora                                      | Prebivalište - Kućni broj<br><b>19</b>                    | Prebivalište - Naselje<br><b>Sveti Filip i Jakov</b>                                        |                 |
| Podaci o prebivalištu (prikaz j<br>Prebivalište - Država<br>Hrvatska<br>Prebivalište - Poštanski broj<br>23210<br>Podaci o boravištu (prikaz pod                                                                 | podataka iz MUP izvo<br>F<br>S<br>Prebivalište - L<br><b>Hrvatskog sab</b><br>dataka iz MUP izvora)                  | ora)<br>Prebivalište - Općina<br>SVETI FILIP I JAKOV<br>Ulica<br>bora                                      | Prebivalište - Kućni broj<br><b>19</b>                    | Prebivalište - Naselje<br>Sveti Filip i Jakov                                               |                 |
| Podaci o prebivalištu (prikaz j<br>Prebivalište - Država<br>Hrvatska<br>Prebivalište - Poštanski broj<br>23210<br>Podaci o boravištu (prikaz pod<br>Boravište - Država                                           | podataka iz MUP izvo<br>F<br>Prebivalište - t<br>Hrvatskog sat<br>dataka iz MUP izvora)<br>E                         | Prebivalište - Općina<br>SVETI FILIP I JAKOV<br>Ulica<br>bora                                              | Prebivalište - Kućni broj<br>19                           | Prebivalište - Naselje<br>Sveti Filip i Jakov<br>Boravište - Naselje                        |                 |
| Podaci o prebivalištu (prikaz j<br>Prebivalište - Država<br>Hrvatska<br>Prebivalište - Poštanski broj<br>23210<br>Podaci o boravištu (prikaz pod<br>Boravište - Država<br>Hrvatska                               | podataka iz MUP izvo<br>F<br>Prebivalište - L<br><b>Hrvatskog sab</b><br>dataka iz MUP izvora)<br>E<br>S             | Prebivalište - Općina<br>SVETI FILIP I JAKOV<br>Ulica<br>bora                                              | Prebivalište - Kućni broj<br>19                           | Prebivalište - Naselje<br>Sveti Filip i Jakov<br>Boravište - Naselje<br>Sveti Filip i Jakov |                 |
| Podaci o prebivalištu (prikaz j<br>Prebivalište - Država<br>Hrvatska<br>Prebivalište - Poštanski broj<br>23210<br>Podaci o boravištu (prikaz pod<br>Boravište - Država<br>Hrvatska<br>Boravište - Poštanski broj | podataka iz MUP izvo<br>F<br>S<br>Prebivalište - L<br>Hrvatskog sab<br>dataka iz MUP izvora)<br>E<br>Boravište - Uli | Prebivalište - Općina<br>SVETI FILIP I JAKOV<br>Ulica<br>bora<br>Boravište - Općina<br>SVETI FILIP I JAKOV | Prebivalište - Kućni broj<br>19<br>Boravište - Kućni broj | Prebivalište - Naselje<br>Sveti Filip i Jakov<br>Boravište - Naselje<br>Sveti Filip i Jakov |                 |

Pregledati i nadopuniti podatke o djetetu svi podaci se dohvaćaju iz vanjskih sustava

(podatak o nacionalnosti je obavezan, moguće je odabrati opciju **Ne želim se** izjasniti)

#### Odabir osnovne škole

Ρ

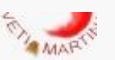

#### Odabir osnovne škole

| OSNOVNA ŠKOLA (prema upisnom području)                                                                                                    |                                                                           | Prikazuje se škola prema upisnom području<br>(prema adresi prebivališta)                                                        |  |
|----------------------------------------------------------------------------------------------------|---------------------------------------------------------------------------|----------------------------------------------------------------------------------------------------|--|
| Osnovna škola "Trsat"<br>Županija Općina/Grad Naselje<br>Primorsko-goranska županija RIJEKA Rijeka<br>Nastavni program "<br>Osnovna škola - redovni program                    | Ulice<br>Slavka krautzeka 23                                              | potrebno je <u>odabrati</u> tražene podatke<br>Program- OŠ redovni program,                                                     |  |
| Biram komercijalni program za svoje dijete Produ                                                                                                    | uženi boravak                                                             | Komercijalni program – Produženi boravak<br>(ukoliko želite da vaše dijete polazi produženi boravak)                            |  |
| ODABIR STRANIH JEZIKA HIZBORNIH PROGRAMA<br>Obavezni strani jezik<br>Slovački<br>Izborni preslmet<br>Vjeronsuk informatika<br>KONTAKT PODACI USTANOVE (prema upisnom području) | <b>i strani jezik</b><br>avezno)<br><b>mi predmeti</b> (nije<br>obavezno) | Upis izvan upisnog područja potrebno je označiti<br>opciju Želim dijete upisati u drugu osnovnu školu<br>izvan upisnog područja |  |
| Telefon 051/217-206 Tajništv                                                                                                    | 0                                                                         | Zelim dijete upisati u drugu osnovnu školu izvan upisnog područja                                                               |  |

## Inicijalni upitnik

Upis dodatnih podataka o djetetu. (obavezna polja označena su zvjezdicom \*)

Slijedimo korake prema aplikaciji, dio podataka je unesen te ih je potrebno provjeriti.

# Prilaganje dokumentacije

Obavezno samo kod postupka redovnog upisa za djecu s teškoćama u razvoju.

medicinska (specijalistička dokumentacija)

psihološka dokumentacija

edukacijsko-rehabilitacijska dokumentacija

ostala dokumentacija

| Finalna potvrda zantjeva     |                                   |        |
|------------------------------|-----------------------------------|--------|
| Roditelj/skrbnik 1           |                                   | $\sim$ |
| Roditelj/skrbnik 2           |                                   | ~      |
| Podaci o djetetu             |                                   | $\sim$ |
| Odabir osnovne škole         |                                   | ~      |
| ŠKOLA PO UPISNOM PODRUČJU    |                                   | Uredi  |
| Odabrana osnovna škola       | Odabran nastavni program          |        |
| Osnovna škola "Trsat"        | Osnovna škola - redovni program   |        |
| Odabran komercijalni program | Popis izbornih predmeta           |        |
| Produženi boravak            | Vjeronauk, Informatika, Vjeronauk |        |
| Pitanja inicijalnog upitnika |                                   | $\sim$ |
| Dodatna dokumentacija        |                                   | ~      |

# Potvrda zahtjeva

Pregled unesenih podataka klikom na jedan od koraka prikazanih na ekranu, prikazuju se podaci uneseni u tom koraku **POŠALJI ZAHTJEV** 

(obavijest o uspješnoj predaji zahtjeva stiže ne e-mail)

Pošalji zahtjev

Status zahtjeva vidljiv je na stranici Popis djece

Nakon potvrde zahtjeva, uneseni podaci su vidljivi za pregled, ali nije ih moguće mijenjati.